# Pasos a seguir para completar Beca Pell

#### PASO 1 Accede a la siguiente dirección <u>www.fafsa.ed.gov</u>

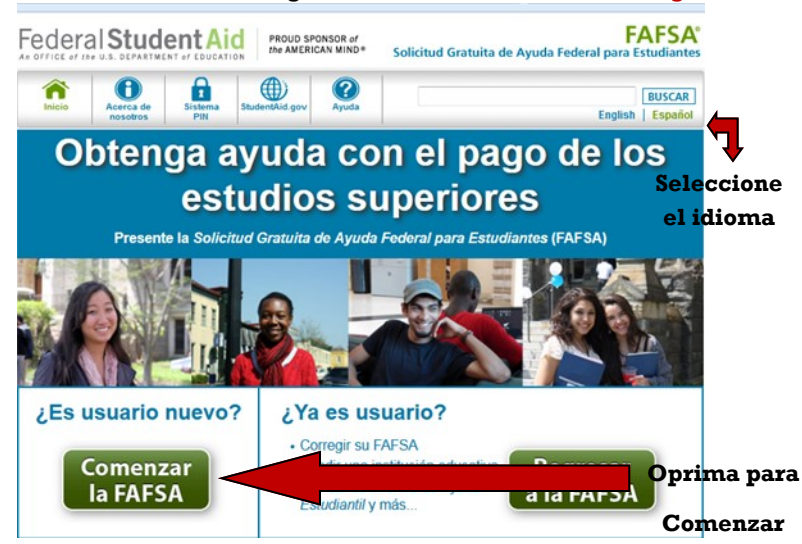

| PAS   | O 4                                                                                                    |                                                                                            |
|-------|----------------------------------------------------------------------------------------------------|--------------------------------------------------------------------------------------------|
| Fee   |                                                                                                    | D* Solicitud Gratuita de A                                                                 |
|       | Empezar la FAFSA 2016-2017                                                                                                    |                                                                                            |
| ESTUD | Crear una contraseña.<br>Usted necesitará esta contraseña si desea acceder más<br>Crear una contraseña<br>Confirmar contraseña | Cree una<br>contraseña de su<br>preferencia para<br>poder entrar a su<br>FAFSA (4 dígitos) |
| Ĭ     | ¿NECESITA AYUDA?                                                                                                    |                                                                                            |
| Ň     |                                                                                                    |                                                                                            |
| È     |                                                                                                    |                                                                                            |

#### PASO 2

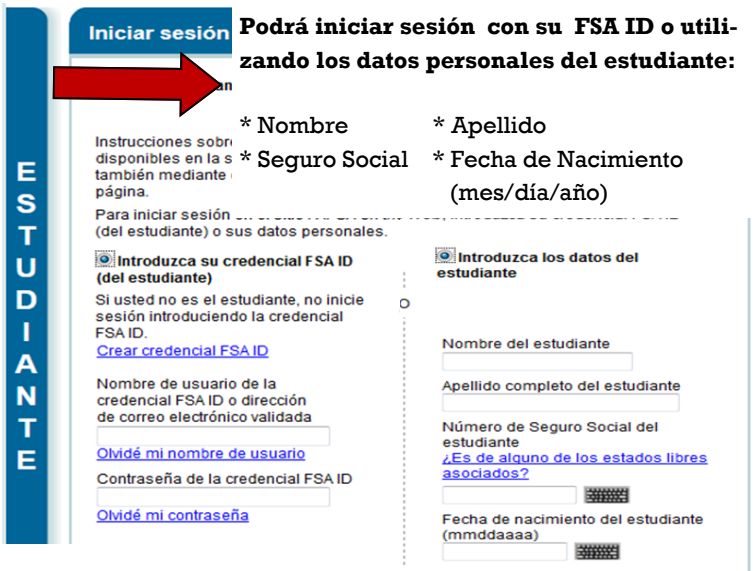

#### PASO 3

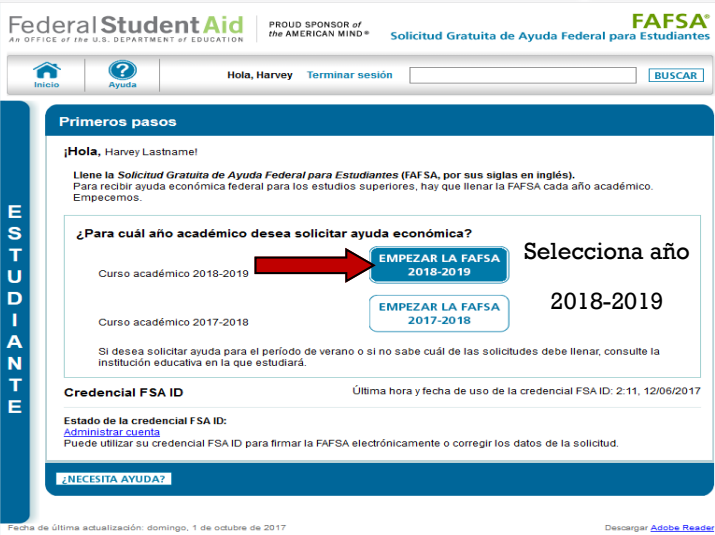

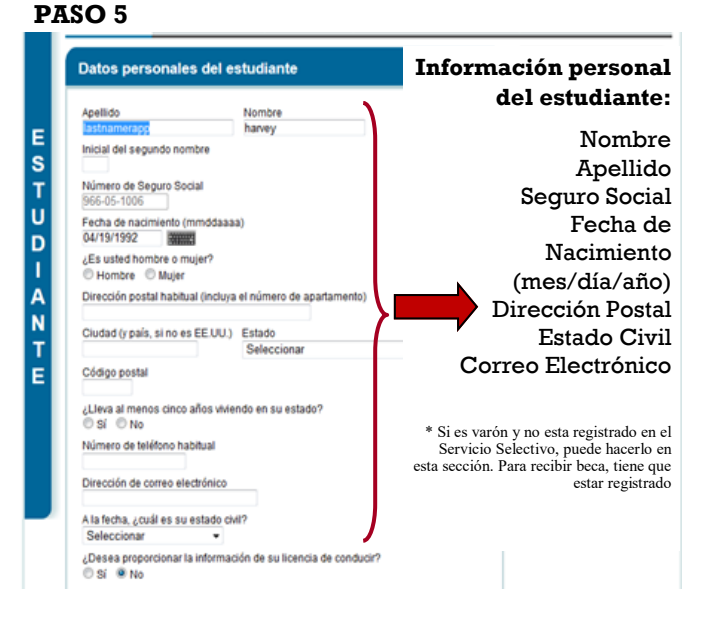

#### PASO 6

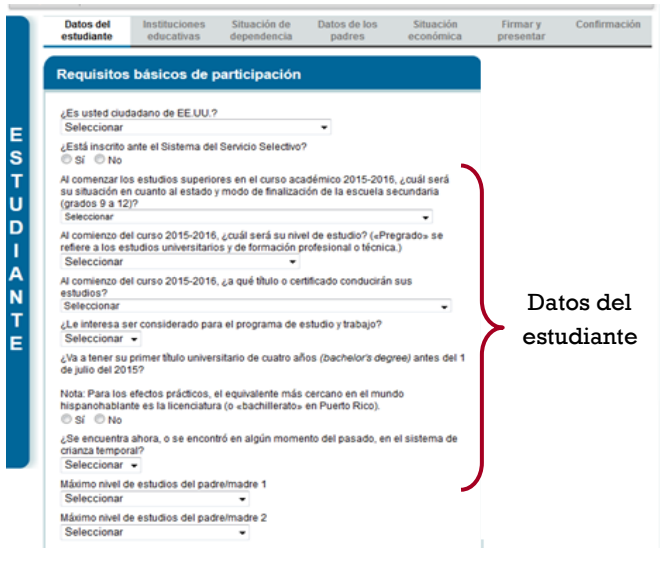

#### Confidencialidad

### PASO 7

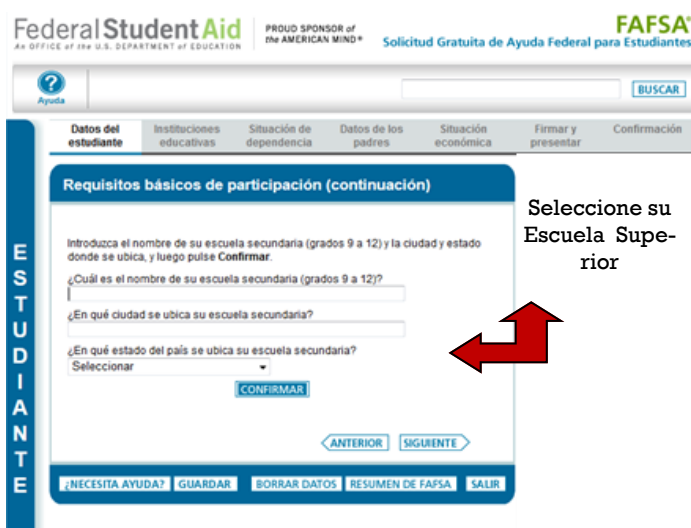

#### PASO 8

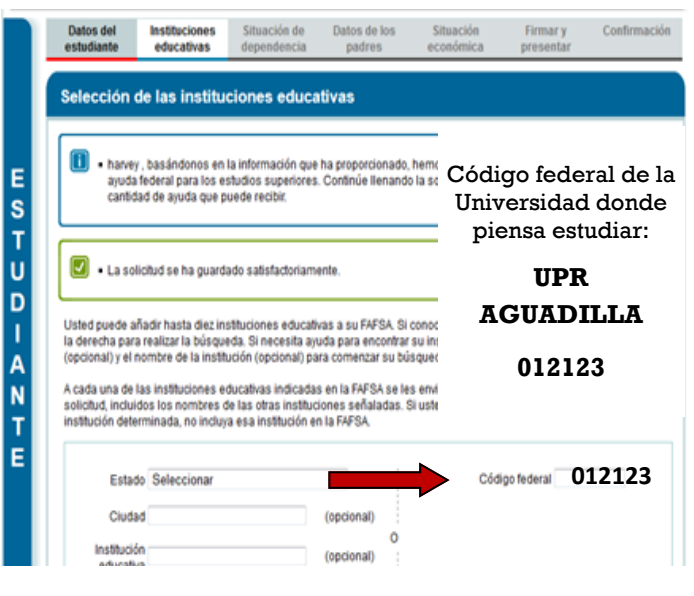

#### PASO 9

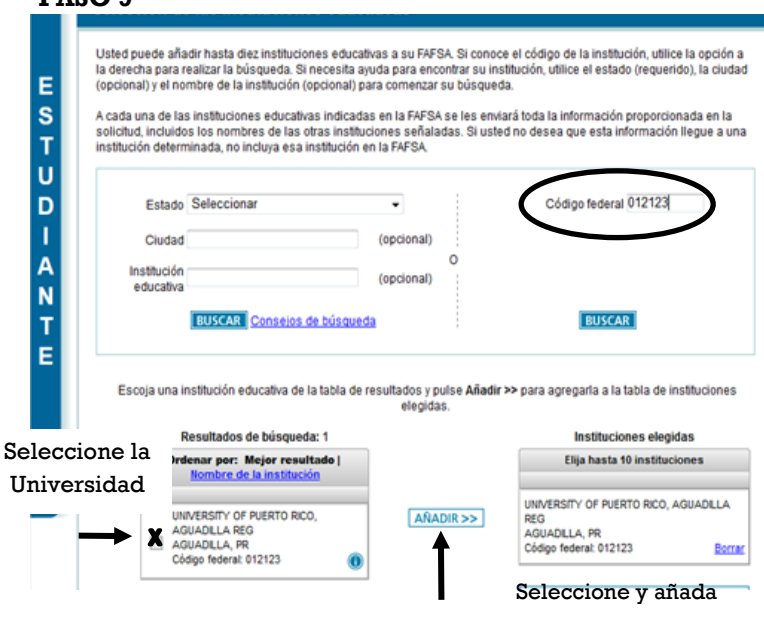

#### PASO 10

|                                                     |                                                                                            |                             |                                                                       |                                                                                            |                                       | BU                                                                                    |
|-----------------------------------------------------|--------------------------------------------------------------------------------------------|-----------------------------|-----------------------------------------------------------------------|--------------------------------------------------------------------------------------------|---------------------------------------|---------------------------------------------------------------------------------------|
| Datos del<br>estudiante                             | Instituciones<br>educativas                                                                | Situación de<br>dependencia | Datos de los<br>padres                                                | Situación<br>económica                                                                     | Firmar y<br>presentar                 | Confirm                                                                               |
|                                                     |                                                                                            |                             |                                                                       |                                                                                            |                                       |                                                                                       |
| 1.000                                               | á da sta sta sta                                                                           | indiana at an da            | de elejeniente eur                                                    |                                                                                            |                                       | linte                                                                                 |
| Utilice el meni                                     | ú desplegable para                                                                         | indicar el modo             | de alojamiento que                                                    | corresponda a cada in                                                                      | istitución en la l                    | lista.                                                                                |
| Utilice el men                                      | ú desplegable para<br>stitución educativa                                                  | indicar el modo             | de alojamiento que<br>Código<br>federal                               | corresponda a cada in<br>Alojamiento previ                                                 | istitución en la l                    | ista.<br>T PRIM                                                                       |
| Utilice el meni<br>In<br>UNIVERSITY                 | ú desplegable para<br>stitución educativa<br>OF PUERTO RCO, AG                             | indicar el modo             | de alojamiento que<br>Código<br>federal<br>012123                     | corresponda a cada in<br>Alojamiento previ<br>Seleccionar                                  | istitución en la l<br>isto            | ista.<br><sup>+</sup> PRIM<br><sup>+</sup> SUI<br><sup>+</sup> BAJ<br><sup>+</sup> ÚJ |
| Utilice el meni<br>In<br>UNIVERSITY<br>MC           | ú desplegable para<br>stitución educativa<br>of PUERTO RCO, AC<br>DOO de                   | Indicar el modo             | de alojamiento que<br>Código<br>federal<br>012123                     | corresponda a cada in<br>Alojamiento previ<br>Seleccionar<br>En frecinto<br>Con los padres | istitución en la l<br>isto<br>Bornar  | ista.                                                                                 |
| Utilice el meni<br>In<br>UNIVERSITY<br>Mc<br>alojan | ú desplegable para<br>attitución educativa<br>or puestro reco, Ao<br>ordo de<br>niento del | UADELA                      | de alojamiento que<br>Código<br>federal<br>012123<br>OS DE INSTITUCIO | Alojamiento previ<br>Seleccionar<br>En el recito<br>Con los padres<br>VES E Economis       | istitución en la la<br>isto<br>Borrar | FRIMA<br>F PRIMA<br>SUL<br>BA<br>Ł OLT                                                |

| <ul> <li>La solicitud se ha guardado satisfactoriamente.</li> </ul>                                                                                                    |    |   | <b>∫</b> ₽ | Preguntas p<br>considerai |
|----------------------------------------------------------------------------------------------------|----|---|------------|---------------------------|
| ¿Nació usted antes del 1 de enero de 1993?                                                                                                    | No | • |            | dependien                 |
| ¿Estaba casado a la fecha en que presentó la FAFSA?                                                                                                    | No | • | iı         | ndependie                 |
| Al comienzo del curso 2016-2017, ¿estará cursando un programa de<br>maestría o de doctorado (p. ej., MA, MBA, MD, JD, PhD, EdD,<br>certificado de posgrado, etc.)?                   | No | • |            | -                         |
| ¿Tiene o tendrá hijos a los que proporcionará más de la mitad del<br>sustento, entre el 1 de julio del 2016 y el 30 de junio del 2017?                                               | No | ۲ |            |                           |
| ¿Tiene a su cargo personas (aparte de sus hijos y su cónyuge) que<br>viven con usted y a las que proporcionară más de la mitad del<br>sustento, entre hoy y el 30 de junio del 2017? | No | • |            | Contest                   |
| ¿Presta servicio activo actualmente en las Fuerzas Armadas de EE.UU., para fines ajenos al entrenamiento?                                                                            | No | T | \<br>\     | Cí í DTa                  |
| ¿Es usted veterano (ex combatiente) de las Fuerzas Armadas de<br>EE.UU.?                                                                                                    | No | ۲ |            | 51 O INO                  |
| En cualquier momento desde que usted cumplió 13 años de edad,<br>Jera huérfano de ambos padres o estaba bajo cuidado de crianza<br>temporal o bajo la tutela de los Tribunales?      | No | • |            |                           |
| Según la determinación de un tribunal ubicado en el estado de<br>donde es residente, ¿es o era menor de edad emancipado?                                                             | No | ۲ |            |                           |
| Según la determinación de un tribunal ubicado en el estado de<br>donde es residente, ¿se encuentra bajo tutela legal de una persona<br>que no sean sus padres o padrastros?          | No | • |            |                           |
| En cualquier momento a partir del 1 de julio del 2015, ¿se encontraba<br>usted sin hogar, o se mantenia con recursos propios y estaba en<br>riesgo de quedarse sin hogar?            | No | • |            |                           |

#### **PASO 12**

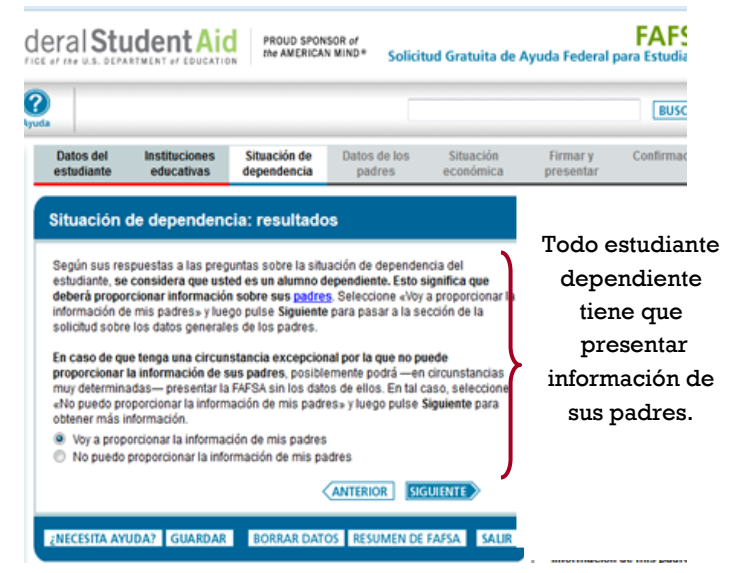

#### **PASO 13**

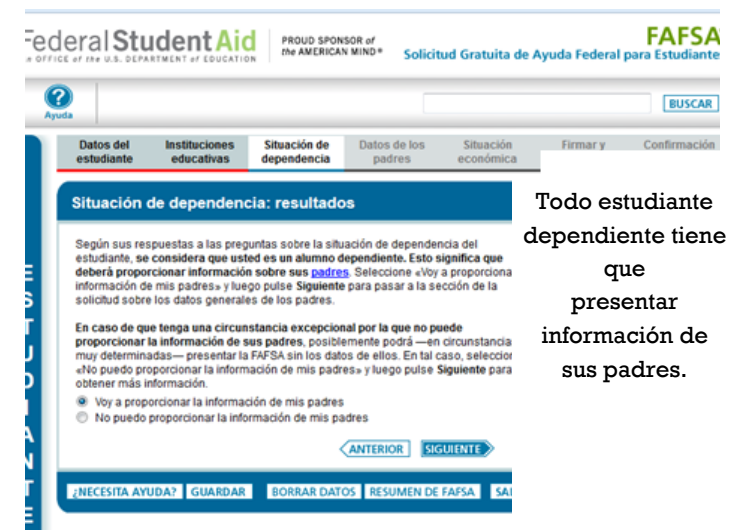

#### **PASO 14**

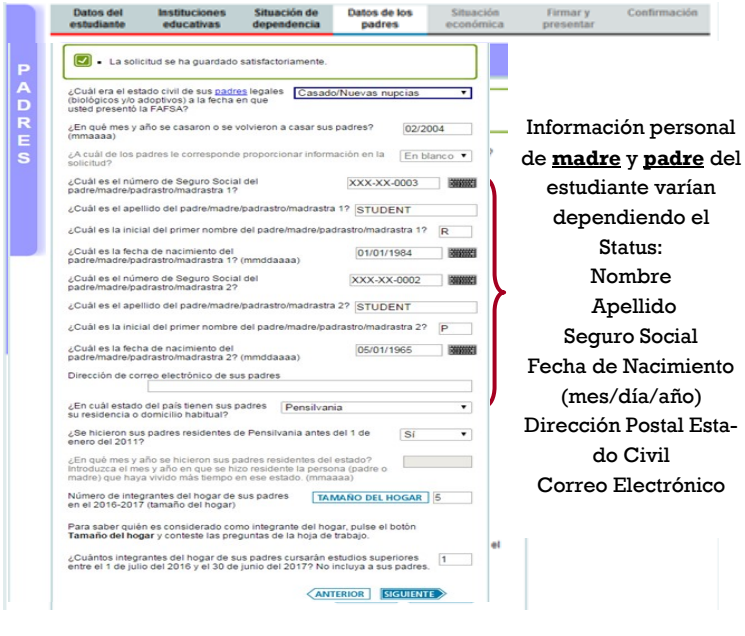

#### PASO 15 Información Financiera de los Padres

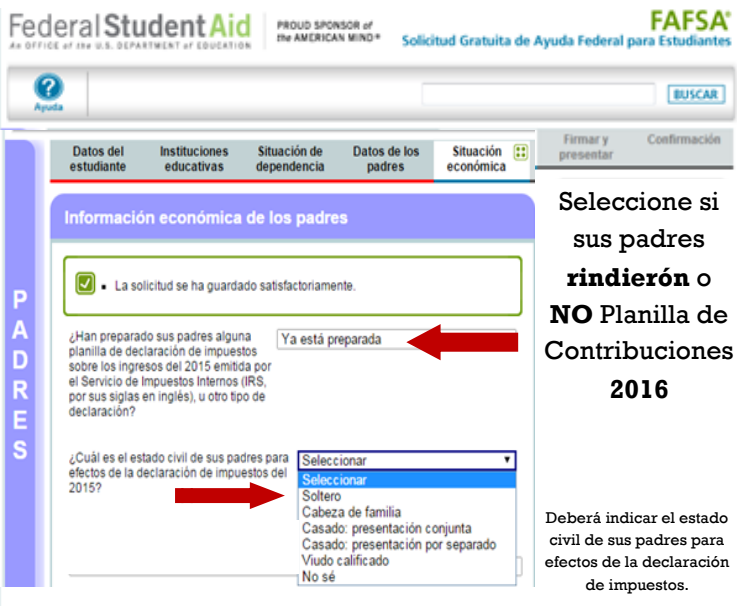

#### **PASO 16**

Federal Student Aid PROUD SPONSOR of the AMERICAN MIND\* Solicitud Gratuita de Ayuda Fed **FAFSA**<sup>®</sup> 2 BUSCAR Firmar y Confirmación Datos del estudiante Instituciones Situación de Datos de los educativas dependencia padres Situación ¿Qué tipo de declaración de impuestos sobre los ingresos del 2015 han presentado Escoge el tipo de sus padres? En blanco Planilla de Contribución sobre ¿Cuál fue el ingreso bruto ajustado de sus padres en CALCULADORA DE INGRESOS \$ .00 ingresos que el 2015? En el 2015, ¿cuánto ganó el padre/madre/padrastro/madrastra sí 0.00 rindieron sus 1 por su trabaio (salarios, sueldos, propinas, etc.)? padres En el 2015, ¿cuánto ganó el padre/madre/padrastro/madrastra s 0.00 2 por su trabajo (salarios, sueldos, propinas, etc.)? \* Declaración A la fecha en que usted presentó la FAFSA, ¿era alguno de sus padres En blanco 🔻 trabajador desplazado? de impuestos de

¿NECESITA AYUDA? GUARDAR BORRAR DATOS RESUMEN DE FAFSA SAUR

**Puerto Rico** 

#### **PASO 17**

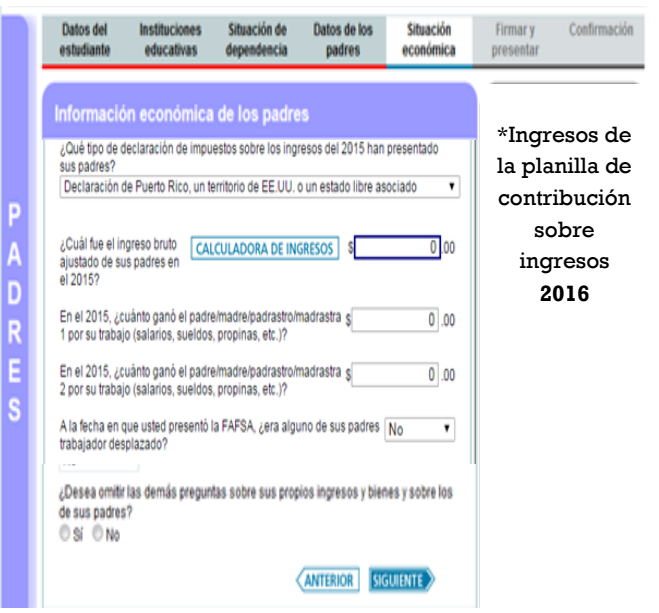

#### **PASO 18**

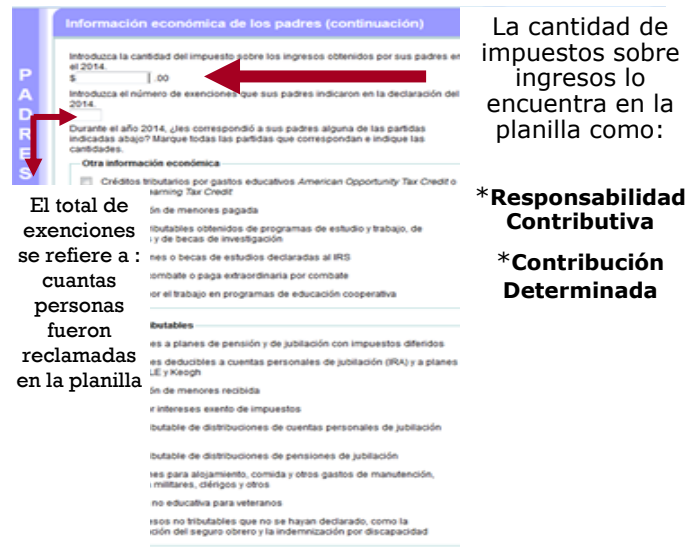

i preguntas sobre los bienes de sus padres?

#### PASO 19 Continuación.... Ingresos No Tributables

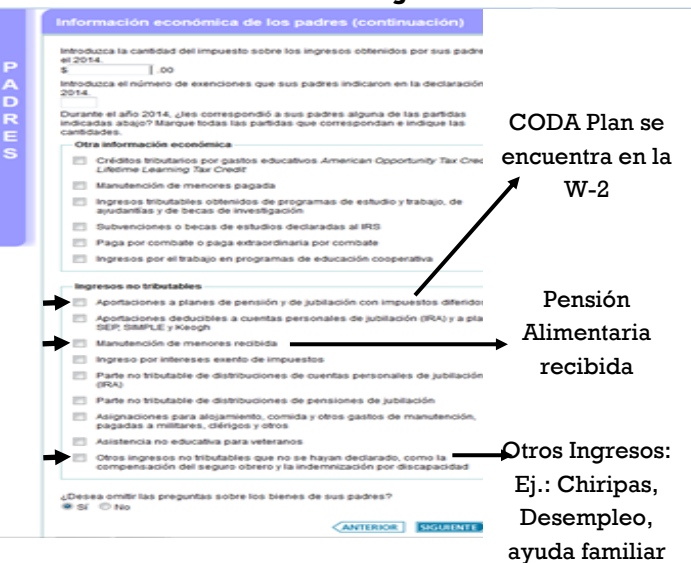

#### PASO 20 Información Financiera del Estudiante

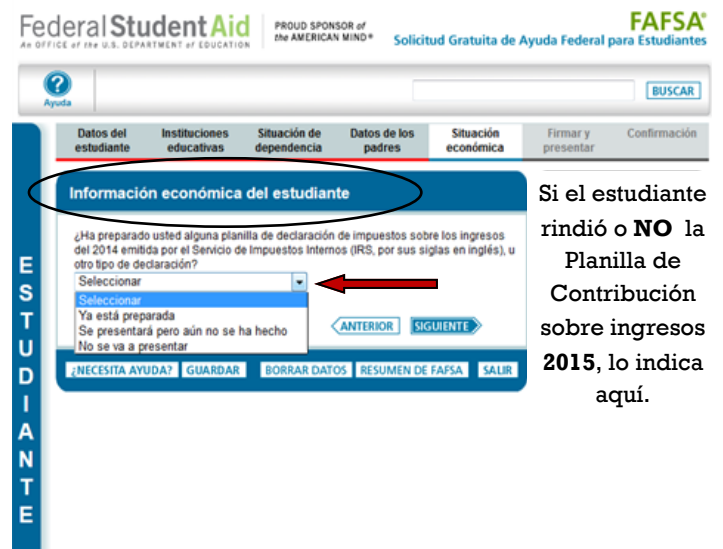

### PASO 21

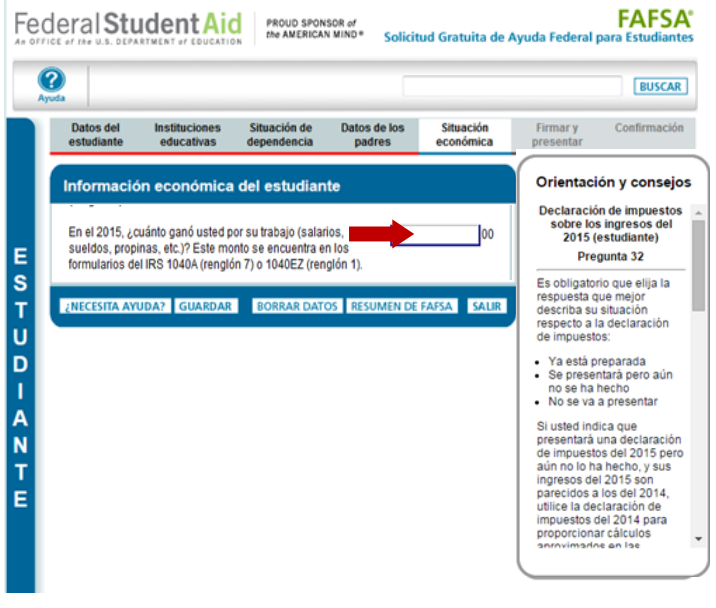

#### **PASO 22**

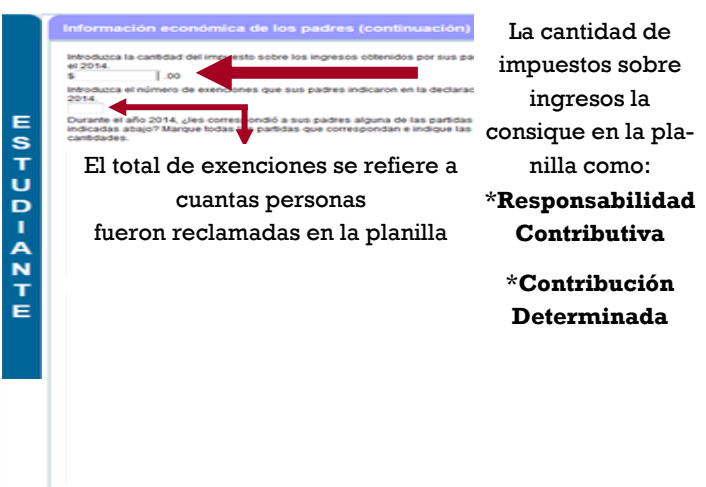

#### PASO 23 Continuación.... Ingresos de Estudiante

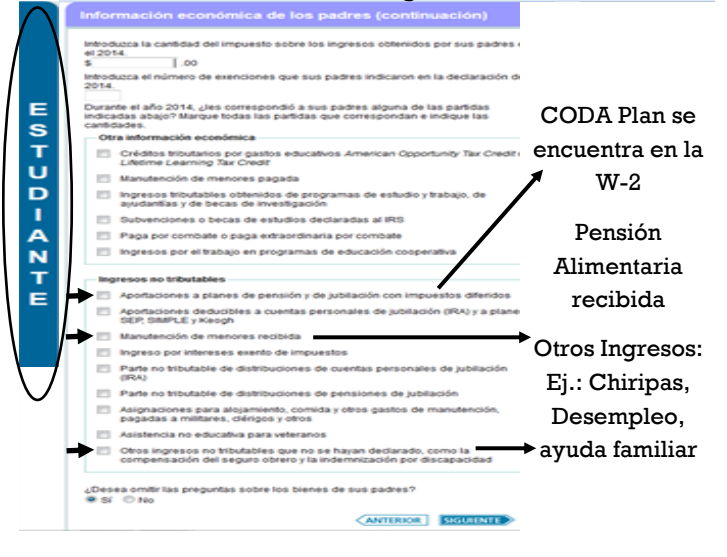

#### PASO 24 Firma y presentación

| Firma del estudi                                                                  | ante                                                                              |                                                                                             |                                                                                                    | Para poder           |
|-----------------------------------------------------------------------------------|-----------------------------------------------------------------------------------|---------------------------------------------------------------------------------------------|----------------------------------------------------------------------------------------------------|----------------------|
| Número de Seguro S                                                                | ocial XXX->                                                                       | CX-1007                                                                                     |                                                                                                    |                      |
| Apellido del                                                                      | astnamerapp                                                                       |                                                                                             |                                                                                                    | completar la         |
| Fecha de nacimiento                                                               | del 04                                                                            | /19/1992                                                                                    |                                                                                                    | solicitud, <b>el</b> |
| estudiante                                                                        |                                                                                   |                                                                                             |                                                                                                    | actualizato - lac    |
| LEA LO SIGUIENTE A                                                                | NTES DE CONTIN                                                                    | UAR                                                                                         |                                                                                                    | estudiante y los     |
| Al firmar electronica<br>identificación perso<br>Estudiantes, su nor              | mente la present<br>nal (PIN) que le e<br>nbre de usuario y                       | e solicitud utilizando<br>mitió la Oficina de A<br>contraseña, y/o cua                      | o el numero de<br>Ayuda Federal para<br>alquier otra credencial,                                   | padres deben         |
| certifica lo siguiente                                                            | correspondiente                                                                   | noja de lima, OST                                                                           | ED (el ESTODIANTE)                                                                                 | firmar con su FSA    |
| 1. que utilizará<br>para pagar e<br>2. que no se er<br>educativo fec              | la ayuda económ<br>el costo de estudi<br>ncuentra en incur<br>deral o, de estarlo | ica estudiantil, ya s<br>ar en una instituciór<br>nplimiento de pago<br>o, que ha convenido | ea federal o estatal, só<br>n de enseñanza superio<br>de ningún préstamo<br>en pagar dicha obligac | ID y Contraseña.     |
| Si usted no es el est<br>Nombre de usuario o<br>ID o dirección de con<br>validada | udiante, no introd<br>de la credencial F<br>reo electrónico                       | uzca la credencial F<br>SA<br>Obidé mi                                                      | SA ID.<br>FSA ID de                                                                                |                      |
| Contraseña de la cre                                                              | dencial FSA ID                                                                    | <u>Inomore de</u><br>usuario<br>Olvidé mi                                                   | Estudiante                                                                                         |                      |
| Firma del padre                                                                   | o de la madre                                                                     | •                                                                                           |                                                                                                    |                      |
| Datos del padre del e                                                             | estudiante:                                                                       |                                                                                             |                                                                                                    |                      |
| Número de Seguro S                                                                | ocial del padre                                                                   |                                                                                             | XXX-XX-555                                                                                         | 1                    |
| Apellido del padre<br>Fecha de nacimiento                                         | del padre                                                                         | Last                                                                                        | 06/12/195                                                                                          | 7                    |
| Credencial ESA ID de                                                              | l podro o do lo m                                                                 | odro:                                                                                       |                                                                                                    | ·                    |
| Si usted no es el pad                                                             | ire o la madre del                                                                | l estudiante, no intro                                                                      | oduzca la credencial FSA                                                                           | ID.                  |
| Nombre de usuario o<br>ID o dirección de com<br>validada                          | le la credencial F<br>eo electrónico                                              | SA Crear creden                                                                             | FSA ID de                                                                                          |                      |
| Contraseña de la cre                                                              | dencial FSA ID                                                                    | Olvide mi nor                                                                               | mbre de u <b>Padr</b> e                                                                            |                      |

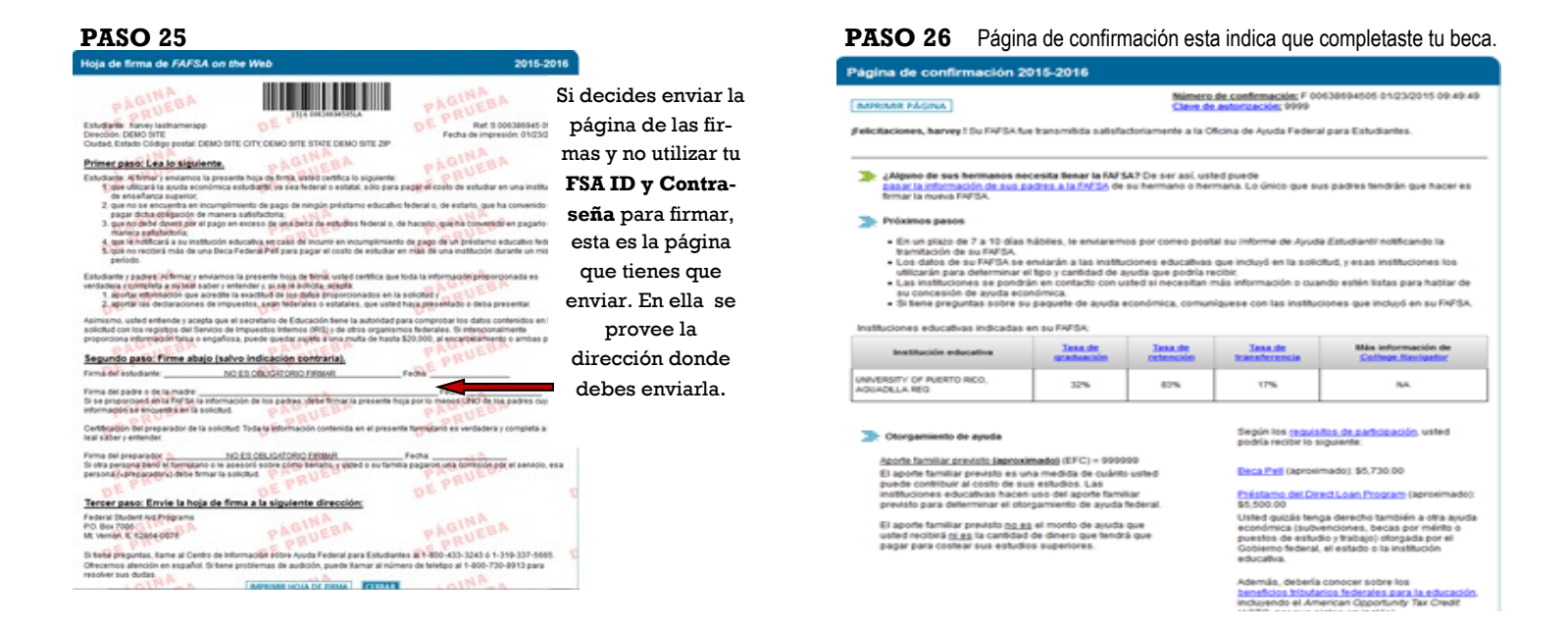

**<u>RECUERDE</u>**: Luego de completar su solicitud de beca ,deberá acceder a:

## http:// portal.upr.edu

En este portal el estudiante podrá saber si su beca fue seleccionada para verificación y el día y hora de su cita en la Oficina de Asistencia Económica.

**NOTA:** Si deseas ver estas pantallas en una forma más amplia, acceda a nuestra pagina web. www.uprag.edu